Step guide to support you with accessing Join Bank and verifying your personal details.

This allows us to verify the details that your employer provided us with as part of the TUPE process, so we can insure we hold the most up to date details for you.

You will have received an email notification with a Link from NHS Professionals (NHSP) to prompt you when it is time to complete your transfer application.

The link will navigate you to the following page:

Please enter the email address that you received the Initial communication to.

|                                                 | <b>NHS</b><br>Professionals             |
|-------------------------------------------------|-----------------------------------------|
| Sign in with your existing                      | account<br>or<br>Don't have an account? |
| Password Forgot your password? Password Sign in | Sign up now                             |

You will need to select **Forgot your password**; this will navigate you to the following page:

|                                                                                              |                        | <b>NHS</b><br>Professionals |
|----------------------------------------------------------------------------------------------|------------------------|-----------------------------|
| Reset Password                                                                               | pur email address. The |                             |
| verification code will be sent to your specified e<br>must be the one used for your account. | email address which    |                             |
| Email address                                                                                |                        |                             |
| Email address                                                                                |                        |                             |
| Send verification code                                                                       |                        |                             |
| Cancel                                                                                       | Continue               |                             |
|                                                                                              |                        |                             |
| Cookies & Privacy Terms & Conditions Press & Med                                             | dia Accessibility      | © 2022 NHS Professional     |

### **TUPE Bank Member step guide**

Please input the same email address (where you received the link) and click Send verification code.

This will send a code to you email address. Once received please enter the code and you will then be navigated to reset password:

|                                       |          | <b>NHS</b><br>Professionals |
|---------------------------------------|----------|-----------------------------|
| Reset Password                        |          |                             |
| Please provide the following details. |          |                             |
| New password                          |          |                             |
| Confirm password                      |          |                             |
| Confirm password                      |          |                             |
| Cancel                                | Continue |                             |
|                                       |          |                             |

Once your password has been reset you will be navigated to your **Transfer profile** where you will be required to complete the pre-loaded application. Please note, this isn't an actual application, your registration will transfer automatically, and this form is so we are able to verify the details we have been provided for you.

If you need any support or have any questions, please give us a call on 0333 014 4367 or send us an email <u>implementationonboarding@nhsprofessionals.nhs.uk.</u>

## Verifying your Personal Details

This allows us to verify the details that Trust/ Client provided us with as part of the TUPE process, so we can insure we hold the most up to date details for you.

Once you have logged is you will be navigated to 'My Application' TAB. Here will be a preloaded application.

| ly Application | ons                         |                                        |                  |                    |                      |                        |
|----------------|-----------------------------|----------------------------------------|------------------|--------------------|----------------------|------------------------|
|                |                             | Application Number                     | Application Type | Application Status | Trust                | Created On             |
|                |                             |                                        | Bank Only        | Active             |                      | 08/04/2022<br>12:08 PM |
|                | My Applications             |                                        |                  |                    |                      |                        |
|                | My Tasks                    |                                        |                  |                    |                      |                        |
|                | My Profile                  |                                        |                  |                    |                      |                        |
|                | Change Password             | Please                                 | click here       |                    |                      |                        |
|                |                             |                                        |                  |                    |                      |                        |
|                | Cookies & Privacy Terms & C | onditions Press & Media: Accessibility |                  |                    | © 2019 NHS Professio | mais                   |

## Transfer Details: Work details

You will be unable to update this TAB. This will confirm the data transferred. Please click Next.

|                  |                                                  |                                                               | <b>NHS</b><br>Professionals |
|------------------|--------------------------------------------------|---------------------------------------------------------------|-----------------------------|
| Transfer Details |                                                  |                                                               |                             |
|                  | Work details Personal details Compliance details | Declaration disclosure Bank details Emergency contact Uniform | Confirmation                |
|                  | WORK DETAILS                                     |                                                               |                             |
|                  | Please select where you would most like to work* | · · · · · · · · · · · · · · · · · · ·                         |                             |
|                  | Staff Group*                                     |                                                               |                             |
|                  | Assignment Group(s)*                             |                                                               |                             |
|                  | Assignment(s)*                                   |                                                               | <u></u>                     |
|                  | Field(s) of practice                             |                                                               | Pre-Loaded                  |
|                  | Assignment Code(s)*                              |                                                               | Do Not Ealt                 |
|                  |                                                  |                                                               | Next                        |

#### **TUPE Bank Member step guide**

### **Transfer Details: Personal details**

*Please note some of your details will be input on this TAB, Please verify these details are correct and up to date. Once confirmed click Next.* 

|                  |                                                                           | NHS<br>Professionals                                |
|------------------|---------------------------------------------------------------------------|-----------------------------------------------------|
| Transfer Details |                                                                           |                                                     |
|                  | Work details Personal details Compliance details Declaration disclosure I | Tank details Emergency contact Uniform Confirmation |
|                  | Title *                                                                   | Address line 1 *                                    |
|                  | First name *                                                              | Address line 2 *                                    |
|                  | Surname *                                                                 | City                                                |
|                  | Date of birth •                                                           | County                                              |
|                  | National Insurance number *                                               | Postcode *                                          |
|                  | Mobile number *                                                           | Gender at birth *                                   |
|                  | Home telephone                                                            | Gender Identity *                                   |
|                  |                                                                           | Ethnicity *                                         |
|                  |                                                                           | ~<br>~                                              |
|                  | Previous                                                                  |                                                     |

## Transfer Details: Compliance Details- Right to work details

*Please note some of your details will be input on this TAB, Please verify these details are correct and up to date. Once confirmed click Next.* 

|                  |                                                             |                                                       |                            | <b>NHS</b><br>Professionals |
|------------------|-------------------------------------------------------------|-------------------------------------------------------|----------------------------|-----------------------------|
| Transfer Details |                                                             |                                                       |                            |                             |
|                  | Work details Personal details Compose<br>RIGHT TO WORK DET/ | Ince details Declaration disclosure Bank details AILS | Emergency contact "Uniform | m Confirmation              |
|                  | Nationality*<br>Right to work type*                         | Presse Select<br>Presse Select                        | <b>v</b>                   |                             |
|                  | LearnSpace Details<br>Do you have a LearnSpace account?     | Please Select 💙                                       |                            |                             |
|                  | Previous                                                    |                                                       |                            | Rect                        |

# Transfer Details: Declaration Disclosure

Please complete the NHSP Declaration form filling in all boxes and confirmation at the bottom.

|                  |                                                                                                    | NHS<br>Professionals                                                                                                    |  |  |
|------------------|----------------------------------------------------------------------------------------------------|----------------------------------------------------------------------------------------------------|--|--|
|                  |                                                                                                    |                                                                                                    |  |  |
| Transfer Details |                                                                                                    |                                                                                                    |  |  |
|                  | Non-anna Amora annas. Constanta annas. <mark>Declarator abbianos</mark> . Sero annio. Dirargeny servar i serbara                                                                                                    | Continuation                                                                                                    |  |  |
|                  | Criminal Convictions Declaration Form                                                                                                    |                                                                                                    |  |  |
|                  | Before completing this form, it is important to note the following points:                                                                                                    |                                                                                                    |  |  |
|                  | Guidance for applicants                                                                                                    |                                                                                                    |  |  |
|                  | General galiteren                                                                                                    | Gattare decimate                                                                                                    |  |  |
|                  | Please answer the questions below:                                                                                                    |                                                                                                    |  |  |
|                  | You should arried so, if any constituon are protected (or Filtered out) by the farbalishout of Offencies for TPA (Surpley<br>(England and Values) (FT). Please refer to information about protected constituou and outloos in the and-organized                                                                                                    | or) Draw 1923 (Swendment)<br>Non                                                                                                    |  |  |
|                  | Are you convertly bound over an take you want been consisted of any offence by a Court or Court-Martial in the Donal<br>Kingdom or is any other country?                                                                                                    | Pass level, w                                                                                                    |  |  |
|                  | Nov insuld asket no, Plany convertings are protected (or Effected such and/or facer become spect as defined by the Behavio<br>Discreptions) Crotes 1913 (Avenuationer) (England and Wares) 2013. Prese while no further information about protected and the<br>guidence for applicants sectors which accompanies this form.                                                                                                    | liston of Offenders Act 1924<br>pert convoltant and cautions in                                                                                  |  |  |
|                  | Here you ever motived a police caution, reprimend or finel warring in the United Ringdom or in any after caunity?"                                                                                                    | Pasar Seret. •                                                                                                    |  |  |
|                  | Here you been charged with any offence in the United Kingdom or in any other soundly that her not yet been disposed of                                                                                                    | * Respirent. W                                                                                                    |  |  |
|                  | Are yes more of any connect investigations having undertaken by the palse following allegations having made against you the closed Kogdom as in any other country $^{12}$                                                                                                    | Repriser. *                                                                                                    |  |  |
|                  | Pare pto non-linest invastigated by NHS Bourses Services Automity formerly NHS Source Frond and Security Mesogere<br>Service) or any other invastigatory lody reading in a current or past convertor or any formal action barring takes against<br>yms <sup>10</sup>                                                                                                    | Posse Spect.                                                                                                    |  |  |
|                  | Next you not been domained by reacts of micconduct from any employment insumeering office or other position previous test by you?"                                                                                                    | Passiest. •                                                                                                    |  |  |
|                  | Are you convertly subject to a fitness to practice investigation and its proceedings of any nature by a regulatory or learning landy in the ULC or in any other country $\gamma^{(2)}$                                                                                                    | Posejeec. •                                                                                                    |  |  |
|                  | You should select nowhere any right to appeal has been upheld and where that appeal has resulted in your case being fully                                                                                                    | vectore relation                                                                                                    |  |  |
|                  | Here you ever been removed from the register, or here conditions or sensitive to be placed on your registration, or have y been small with a method by a registration or have you for the SK or in any other country?"                                                                                                    | PenerSeict. V                                                                                                    |  |  |
|                  | Are you subject to any other prohibition, limitation, or restriction that means we are for may be unable to consider you for t position for which you are applying?                                                                                                    | fe new later. Y                                                                                                    |  |  |
|                  | IMPORTANT                                                                                                    |                                                                                                    |  |  |
|                  | In line with the UK devices Data Protection Republic (CDPR), inservented by the Data Protection Add 2015, the field Riving (active for Add 2015) the field Riving (active for Add 2015) the field Riving (active f | propris and Bank Mensions) informs<br>interest as stimmer offense data,<br>construed in this form may be made<br>electrice and detection of Taus |  |  |
|                  | One election relativemente las comengigans applicatives, UHE Professiones will no receir the securitis of them as y longer than its longer<br>Equipierum Guideren Multier to Harrisoftation purchar with the meta proteixer allows in the securitism of the Marinesure and in comfor<br>restricted to despirate second within the organizations will be a builtrained to were take received and the were<br>in confirming locations. With the organizations will be a builtrained to within the Decawards Pointraine and other were<br>in confirming locations of the accessed in the common the intermetion within the Decawards Pointraine and a take the intermetion.                                                                                                    | sony- and further details on the<br>max. Assess to this information will be                                                                      |  |  |
|                  | If she boar historial that the information in I be provided to accurate on the base heads and a 2018.     In the second that the information way for sheads with base NEES Transmissions and the descended MEE Transmission and the descended MEE Transmission and the information was accurate to an experimental to accurate and accurate and the information will be under the provided accurate and provided accurate and the information will be used for the provided accurate and provided accurate accurate ac   | nerts el                                                                                                    |  |  |
|                  | C 1 Gardier                                                                                                    |                                                                                                    |  |  |
|                  |                                                                                                    | 1.00                                                                                                    |  |  |
|                  | Religi                                                                                                    |                                                                                                    |  |  |
|                  |                                                                                                    |                                                                                                    |  |  |

# TUPE Bank Memberstep guide

### Transfer Details: Bank Details

|                  |                                       |                                            | <b>NHS</b><br>Professionals      |
|------------------|---------------------------------------|--------------------------------------------|----------------------------------|
| Transfer Details |                                       |                                            |                                  |
| Work details     | Personal details Compliance details D | Declaration disclosure Bank details Emerge | ncy contact Uniform Confirmation |
| BANK             | DETAILS                               |                                            |                                  |
| Account hol      | der's name"                           | Bank/Building soci                         | ety name*                        |
| Account nur      | nber*                                 | Branch name                                |                                  |
| Sort code*       |                                       | Roll number                                |                                  |
| HMRC In          | formation (Click here for inform      | mation)                                    |                                  |
| Taxation Sta     | tement*                               |                                            |                                  |
| Please Select    | t                                     |                                            | ÷                                |
| Please Selec     | t_                                    |                                            | ~                                |
| Perious          |                                       |                                            |                                  |

# **Transfer Details: Emergency Contact Details**

|                  |                                                                         | <b>NHS</b><br>Professionals                         |
|------------------|-------------------------------------------------------------------------|-----------------------------------------------------|
| Transfer Details |                                                                         |                                                     |
|                  | Work details Personal details Compliance details Declaration disclosure | Bank details Emergency contact Uniform Confirmation |
|                  | EMERGENCY CONTACT DETAILS                                               |                                                     |
|                  | Emergency Contact Name*                                                 | Relationship*                                       |
|                  | Primary Telephone Type*                                                 | Secondary Telephone Type                            |
|                  | Piesse Select                                                           | Piese Select.                                       |
|                  |                                                                         |                                                     |
|                  |                                                                         |                                                     |
|                  | Previous                                                                |                                                     |

## Transfer Details: Uniform

NHSP provide uniform for your role, should you require any support with you uniform details please do contact us.

|                  |                                                   |                                                                                | Professionals        |
|------------------|---------------------------------------------------|--------------------------------------------------------------------------------|----------------------|
| Transfer Details |                                                   |                                                                                |                      |
|                  | Work details Personal details Complians           | e details Declaration disclosure Bank details Emergency contact                | Uniform Confirmation |
|                  | UNIFORM                                           |                                                                                |                      |
|                  | Full Delivery Address                             |                                                                                |                      |
|                  | Address line 1*                                   |                                                                                |                      |
|                  | Address line 2                                    |                                                                                |                      |
|                  | County                                            |                                                                                |                      |
|                  | Post code*                                        |                                                                                |                      |
|                  | The role you perform does not require you to wea  | r a NHS Professionals uniform. Please click Next to continue your application. |                      |
|                  |                                                   | Size guide                                                                     |                      |
|                  | Please select your outfits for assignment group : | Administration - Office Services                                               |                      |
|                  | Outfit                                            | Select quantity                                                                |                      |
|                  |                                                   | Choose size                                                                    |                      |
|                  | Garment details # Garment type                    | Select size Cannot find my size                                                | View garment         |
|                  |                                                   |                                                                                |                      |
|                  | Previous                                          |                                                                                | Next                 |
|                  |                                                   |                                                                                |                      |

#### **TUPE Bank Memberstep guide**

#### **Transfer Details: Confirmation**

At the end of the application details section please read and click 'Consent & Confirm and Submit'

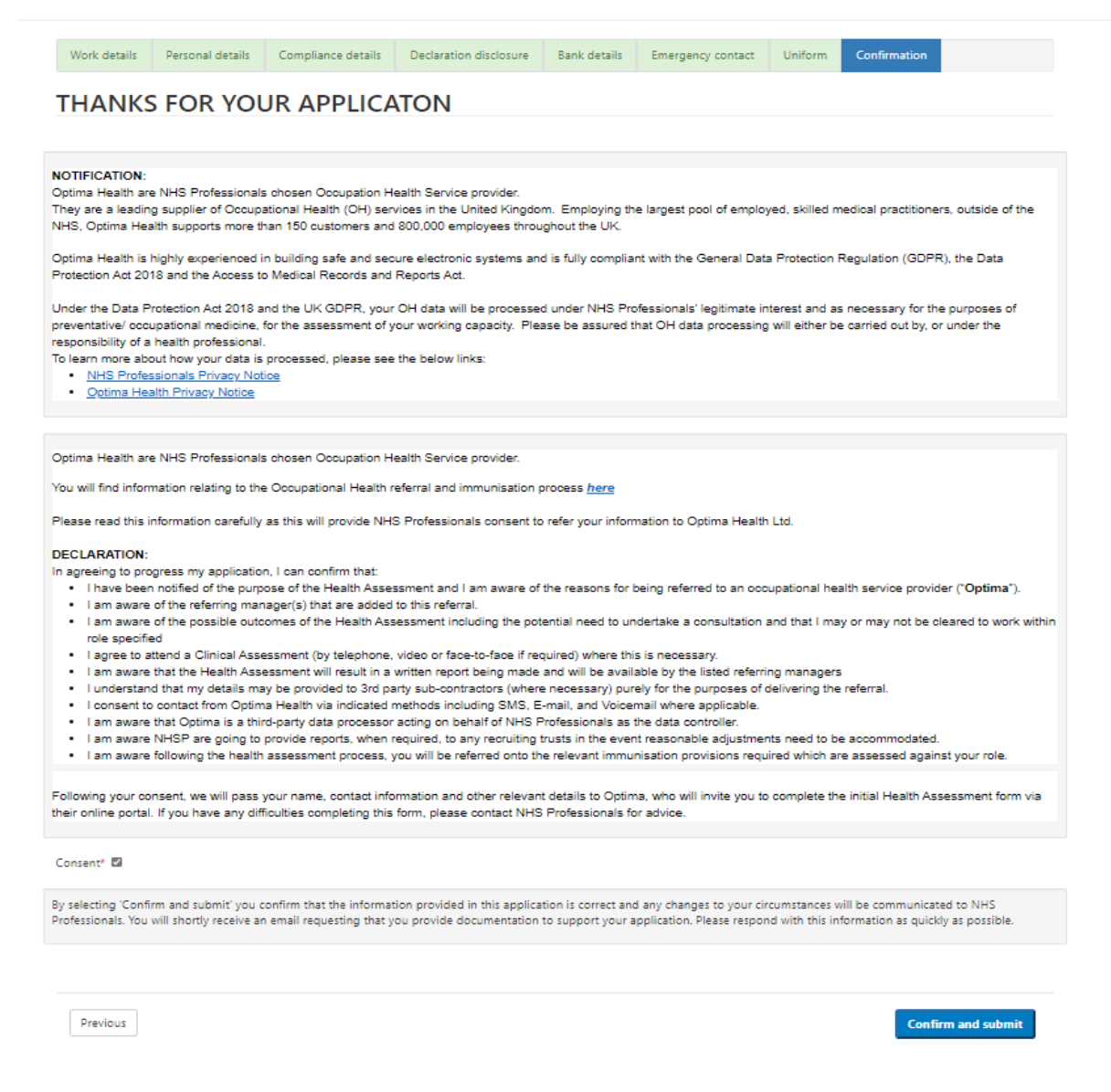

#### Once Submitted your Application Status will present as Submitted as seen below:

|                                      | Application Number <b>↑</b> | Application Type<br>Bank Only | Application Status<br>Submitted | Trust            | Created On<br>08/04/2022<br>12:08 PM |
|--------------------------------------|-----------------------------|-------------------------------|---------------------------------|------------------|--------------------------------------|
| My Applications                      |                             |                               |                                 |                  |                                      |
| My Tasks                             | New Application             |                               |                                 |                  |                                      |
| My Profile                           |                             |                               |                                 |                  |                                      |
| Change Password                      |                             |                               |                                 |                  |                                      |
|                                      |                             |                               |                                 |                  |                                      |
| Cookies & Privacy Terms & Conditions | Press & Media Accessibility |                               |                                 | © 2019 NHS Profe | essionals                            |

Thank you.